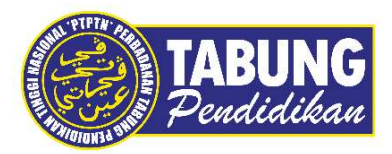

## Panduan Pengguna

Permohonan Potongan Gaji Melalui Aplikasi myPTPTN

VERSI 1.0

Disediakan oleh:

Bahagian Pembangunan Aplikasi dan Sokongan Jabatan Teknologi Maklumat Perbadanan Tabung Pendidikan Tinggi Nasional

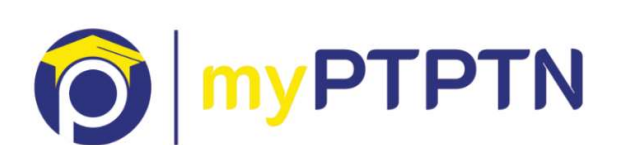

## Permohonan Potongan Gaji Melalui Aplikasi Web myPTPTN

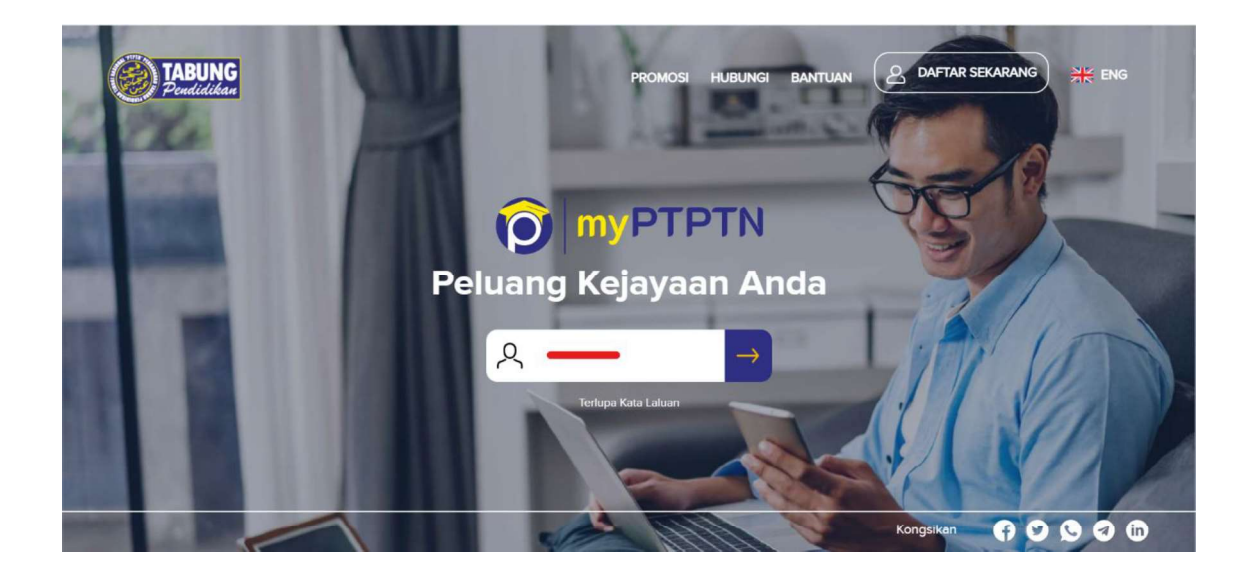

Langkah 1: Masukkan No. Kad Pengenalan yand didaftarkan.

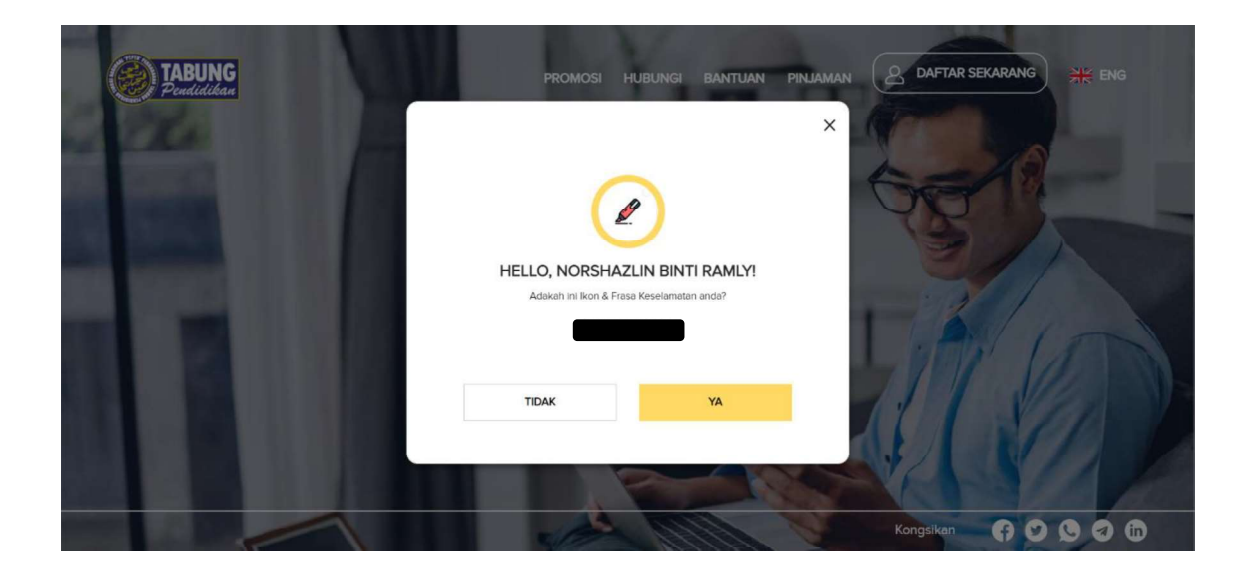

Langkah 2: Pastikan Ikon, Nama dan Frasa Keselamatan adalah betul. Klik Ya untuk meneruskan.

| TABUNG<br>Pendidikan | PROMOSI HUBUNGI BANTUAN PINJAMAN & DAFTAR SEK |      |
|----------------------|-----------------------------------------------|------|
| 220                  | ×                                             | 0    |
|                      | HELLO, NORSHAZLIN BINTI RAMLY!                |      |
|                      |                                               | 100  |
|                      |                                               |      |
|                      | Kongsiken                                     | 0000 |

Langkah 3: Masukkan Kata Laluan, kemudian klik pada Log Masuk.

| TABUNG<br>Pendidikan                          | LAMAN UTAMA            |                                   |                        | LOG KELUAR                  |
|-----------------------------------------------|------------------------|-----------------------------------|------------------------|-----------------------------|
| Selamat Pagi                                  |                        | PAUTAN PANTAS                     |                        |                             |
| Log Masuk Terakhir 06 Jan 2023 09:34:52<br>AM |                        |                                   |                        |                             |
|                                               |                        | SIMPAN SSPN PRIME                 | SIMPAN SSPN PLUS       | SEMAKAN PENYATA<br>SIMPANAN |
| <ul> <li>AKAUN SAYA</li> </ul>                |                        |                                   |                        | S.                          |
|                                               |                        | PEMBAYARAN<br>PINJAMAN            | PERMOHONAN<br>PINJAMAN | PERMOHONAN<br>PINJAMAN      |
| SEMAKAN PENYATA PROMOSI PERKHIDMATAN          |                        | TAWARAN<br>PERMOHONAN<br>PINJAMAN |                        |                             |
| R PROFIL                                      | KESELURUHAN AKAUN SAYA | <br>MAKLUMAT TERKINI              | & PROMOSI              |                             |

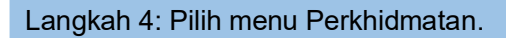

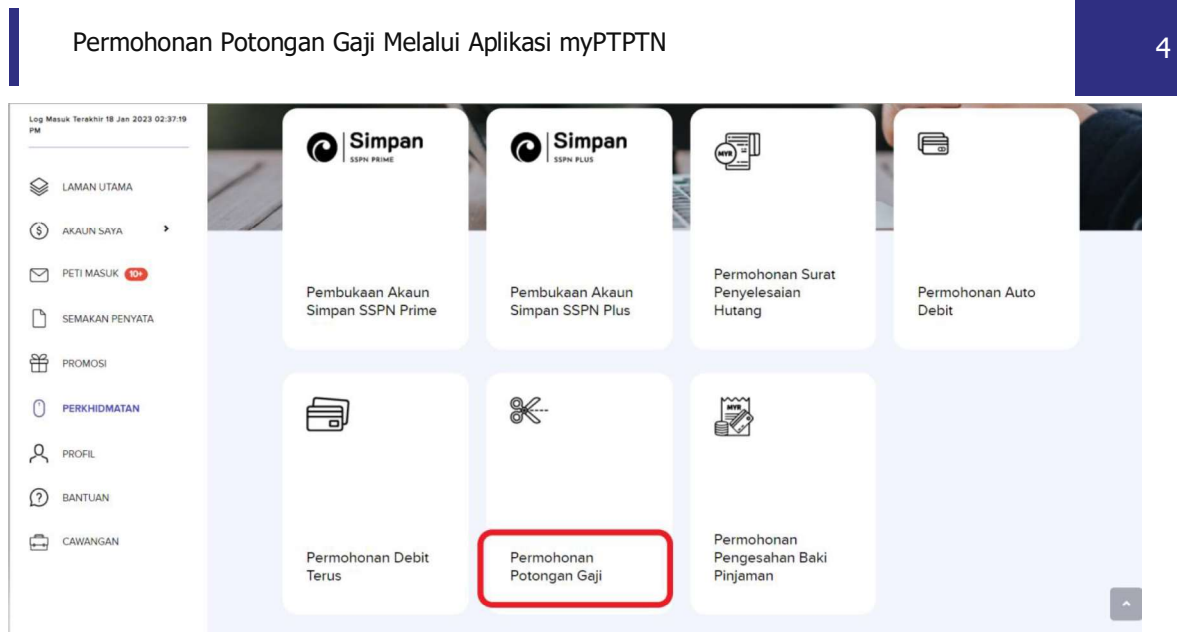

Langkah 5: Klik pada menu "Permohonan Potongan Gaji".

| TABUNG<br>Peudidikan                   | PERMOHONAN POTONGAN GAJI         | ENG                       | LOG KELUAR        |
|----------------------------------------|----------------------------------|---------------------------|-------------------|
| Selamat Pagi<br>NORSHAZLIN BINTI RAMLY | Anda Tidak Mempunyai Akaun/ Belu | m Mohon Sebarang Potongan | + PERMOHONAN BARU |
|                                        |                                  |                           |                   |

## Langkah 6: Klik "Permohonan Baru"

| Permohona                                                                    | n Potongan Gaji Melalui Aplikasi myPTPTN                                           |     |            |    |
|------------------------------------------------------------------------------|------------------------------------------------------------------------------------|-----|------------|----|
| TABUNG<br>Peudidikau                                                         | PERMOHONAN POTONGAN GAJI                                                           | ENG | C LOG KELU | AR |
| Selamat Pagi<br>NORSHAZLIN BINTI RAMLY                                       | SEPENUH MASA-IJAZAH SARJANA MUDA SAINS KOMPUTER Akeum<br>(KEPUJIAN) Pinjaman Ujrah |     | + моном    |    |
| <ul> <li>LAMAN UTAMA</li> <li>AKAUN SAYA</li> <li>PETI MASUK (20)</li> </ul> | KEMBALI                                                                            |     |            |    |

Langkah 7: Senarai pinjaman/ simpanan yang layak untuk membuat permohonan potongan gaji akan dipaparkan pada *dashboard*. Klik "Mohon" untuk meneruskan permohonan.

| TABUNG<br>Pendidikan                          | PERMOHONAN POTONGAN GAJI                                 | ENG | Q | LOG KELUAR |
|-----------------------------------------------|----------------------------------------------------------|-----|---|------------|
| Selamat Pagi                                  |                                                          |     |   |            |
| NORSHAZLIN BINTI RAMLY                        | MAKLUMAT MAJIKAN                                         |     |   |            |
| Log Masuk Terakhir 20 Jan 2023 10:07:17<br>AM | Nama Majikan *                                           |     |   |            |
| LAMAN UTAMA                                   | Maklumat Majikan                                         |     |   | ~          |
| (\$) AKAUN SAYA                               | Sekiranya nama majikan belum wujud, sila pilih Lain-Lain |     |   |            |
| PETI MASUK                                    |                                                          |     |   |            |
| SEMAKAN PENYATA                               | KEMBALI                                                  |     |   | SETERUSNYA |
| PROMOSI                                       |                                                          |     |   |            |

Langkah 8: Pilih nama majikan pada senarai.

| Permohonan Potongan Gaji Melalui Aplikasi myPTPTN |     |   |            | 6 |
|---------------------------------------------------|-----|---|------------|---|
| PERMOHONAN POTONGAN GAJI                          | ENG | Q | LOG KELUAR |   |
| 1 2 3<br>KEMASKINI MAKLUMAT                       |     |   |            |   |
| 8 Maklumat Peribadi                               |     |   |            |   |
| No. Kad Pengenalan                                |     |   |            |   |
|                                                   |     |   |            |   |
| E-mel                                             |     |   |            |   |
| No. Telefon Bimbit                                |     |   |            |   |

Langkah 9: Pastikan maklumat peribadi adalah betul.

| Agensi Perkhidmatan                        |                   |  |  |
|--------------------------------------------|-------------------|--|--|
| BERKANUN                                   |                   |  |  |
|                                            |                   |  |  |
| Negeri                                     |                   |  |  |
| W.P KUALA LUMPUR                           |                   |  |  |
|                                            |                   |  |  |
| Kod Maiikan                                |                   |  |  |
|                                            |                   |  |  |
| W0506 - PERBADANAN TABUNG PENDIDIKAN TINGG | INASIONAL (PTPTN) |  |  |
|                                            |                   |  |  |
| No. Gaji/ No. Pekerja *                    |                   |  |  |
| No. Gaji/ No. Pekerja                      |                   |  |  |

Langkah 10: Lengkapkan maklumat Majikan dan No.Gaji/ No. Pekerja.

| MAKLUMAT ALAMAT MAJIKA | N |  |  |  |
|------------------------|---|--|--|--|
| ama Majikan *          |   |  |  |  |
| ama Majikan            |   |  |  |  |
| amat Surat-Menyurat *  |   |  |  |  |
| lamat 1                |   |  |  |  |
| lamat 2                |   |  |  |  |
| oskod *                |   |  |  |  |
| oskođ                  |   |  |  |  |
| andar                  |   |  |  |  |
|                        |   |  |  |  |
|                        |   |  |  |  |

Langkah 11: Pengguna juga perlu lengkapkan Alamat Majikan.

| MAKLUMAT E-MEL &                     | TELEFON MAJIKAN |  |            |
|--------------------------------------|-----------------|--|------------|
| E-mel Majikan *                      | I               |  |            |
| No. Telefon Pejabat *                |                 |  |            |
|                                      |                 |  |            |
| Amaun Ansuran Bulanan *<br>RM 203.79 |                 |  |            |
| Amaun Potongan Gaji *<br>RM 203.79   |                 |  |            |
| KEMBALI                              |                 |  | SETERUSNYA |

Langkah 12: Masukkan E-mel dan No. Telefon Pejabat. Bagi Ansuran Bulanan, pengguna boleh masukkan amaun sendiri atau amaun yang telah ditetapkan oleh PTPTN seperti paparan di atas. (Minimum amaun adalah RM50).

Kemudian, klik seterusnya untuk meneruskan proses permohonan.

| IOHONAN POTONGAN GAJI                                                                                                    |                                                                                                    | LOG KELUAR |
|----------------------------------------------------------------------------------------------------|----------------------------------------------------------------------------------------------------|------------|
| 2 3<br>mak & Hantar Permohonan                                                                                             |                                                                                                    |            |
|                                                                                                    | 3ADI                                                                                                    |            |
| No. Kad Pengenalan                                                                                                    |                                                                                                    |            |
| E-mel                                                                                                    |                                                                                                    |            |
| No. Telefon Bimbit                                                                                                    |                                                                                                    |            |
|                                                                                                    | CAN                                                                                                    |            |
| Agensi Perkhidmatan                                                                                                    | BERKANUN                                                                                                    |            |
| Negeri                                                                                                    | W.P.KUALA LUMPUR                                                                                                    |            |
| Kod Majikan                                                                                                    | W0506 - PERBADANAN TABUNG PENDIDIKAN TINGGI NASIONAL (PTPTN)                                                                          |            |
| No. Gaji/ No. Pekerja                                                                                                    | 5555                                                                                                    |            |
| MAKLUMAT ALAMAT                                                                                                    | r Majikan                                                                                                    |            |
|                                                                                                    | PTPTN                                                                                                    |            |
| lama Majikan                                                                                                    |                                                                                                    |            |
| lama Majikan                                                                                                    | TINGKAT BAWAH, MENARA PTPTN                                                                                                    |            |
| Nama Majikan<br>Namat Majikan                                                                                              | TINGKAT BAWAH, MENARA PTPTN<br>BLOK D. MEGAN AVENUE II NO 12, JALAN YAP KWAN SENG                                                     |            |
| Nama Majikan                                                                                                    | TINGKAT BAWAH, MENARA PTPTN<br>BLOK D, MEGAN AVENUE II NO 12. JALAN YAP KWAN SENG<br>50450                                            |            |
| Nama Majikan<br>Jamat Majikan<br>Soskod<br>Jandar                                                                          | TINGKAT BAWAH, MENARA PTPTN<br>BLOK D, MEGAN AVENUE II NO12, JALAN YAP KWAN SENG<br>50450<br>KUALA LUMPUR                             |            |
| kama Majikan<br>Jamat Majikan<br>oskod<br>Jandar<br>kegeri                                                                 | TINGKAT BAWAH, MENARA PTPTN<br>BLOK D, MEGAN AVENUE II NO 12, JALAN YAP KWAN SENG<br>50450<br>KUALA LUMPUR<br>WILAYAH PERSEKUTUAN     |            |
| Nama Majikan<br>Namat Majikan<br>Poskod<br>Bandar<br>Jegeri<br>Maklumat E-mel & Te                                         | TINGKAT BAWAH, MENARA PTPTN<br>BLOK D. MEGAN AVENUE II NO 12, JALAN YAP KWAN SENG<br>50450<br>KUALA LUMPUR<br>WILAYAH PERSEKUTUAN     |            |
| Nama Majikan Namat Majikan Poskod Sandar Negeri Maklumat E-mel & Te ::mel Majikan                                          | TINGKAT BAWAH, MENARA PTPTN<br>BLOK D, MEGAN AVENUE II NO.12, JALAN YAP KWAN SENG<br>50450<br>KUALA LUMPUR<br>WILAYAH PERSEKUTUAN<br> |            |
| Aama Majikan<br>Vaamat Majikan<br>Poskod<br>Bandar<br>Hegeri<br>Maklumat E-mel & Te<br>:mei Majikan<br>ko. Telefon Pejabat | TINGKAT BAWAH, MENARA PTPTN BLOK D, MEGAN AVENUE II NO.12, JALAN YAP KWAN SENG 50450 KUALA LUMPUR WILAYAH PERSEKUTUAN                 |            |

Langkah 13: Pastikan semua maklumat yang dimasukkan adalah betul.